## 趣看视界 自由自在

#### 趣看移动直播台操作手册

# 2017

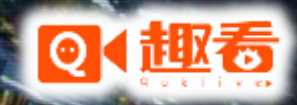

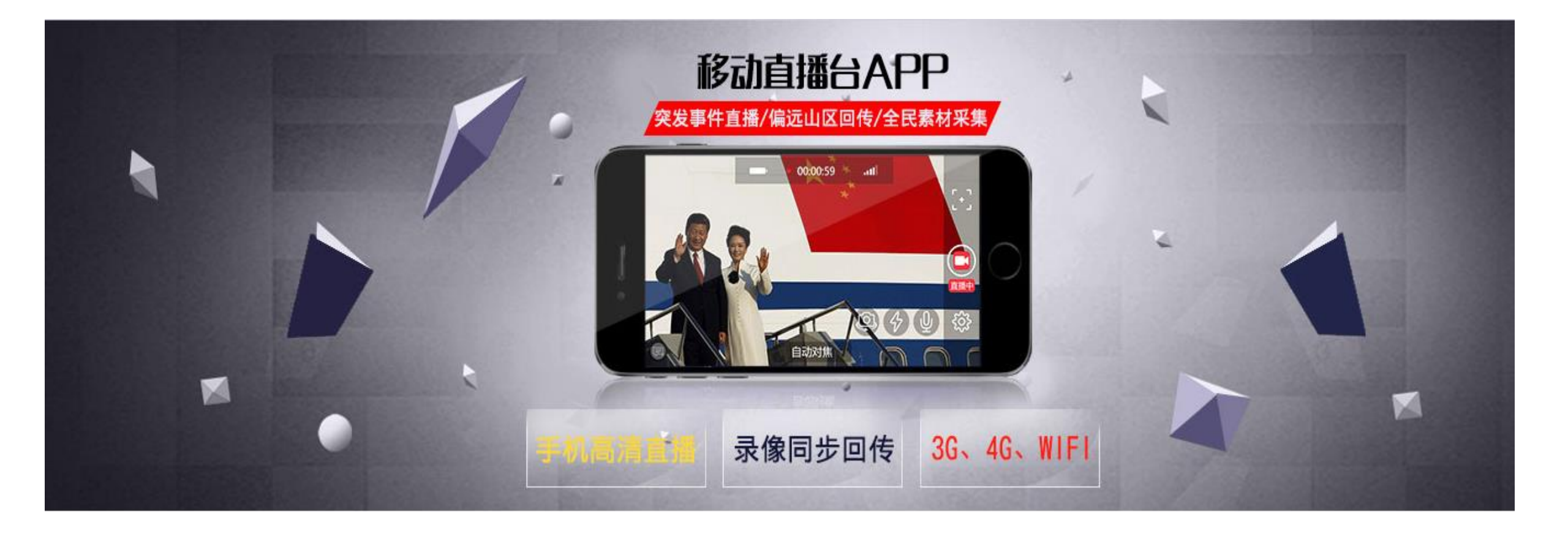

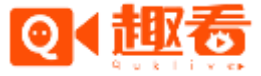

#### 趣看移动直播台操作手册

- 1. 移动直播准备
- 1.1 安卓手机安装
- 1.2 苹果手机安装
- 2. 手机移动直播设置
- 2.1 用户登录
- 2.2 移动直播台设置
- 3.创建手机直播活动
- 3.1 手机移动直播台创建直播
- 3.2 登录网页后台创建直播
- 4. 移动直播台直播
- 5.播放端播放

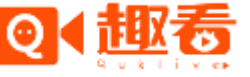

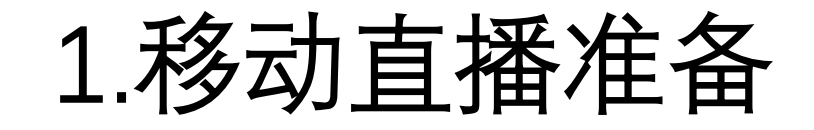

- 1.1安卓手机安装
- 安卓手机系统版本要求:4.0或4.0以上
- 安装方式: Android系统可以在百度手机助手、360手机助手、应用宝等应用商店下载安装, 如图(1)
- 1.2苹果手机安装
- 苹果手机系统版本要求:7.0及7.0以上
- 安装方式:IOS系统可以在苹果应用商店 "App Store" 下载安装, 如图 (2)

如

冬

 $\vdash$ 

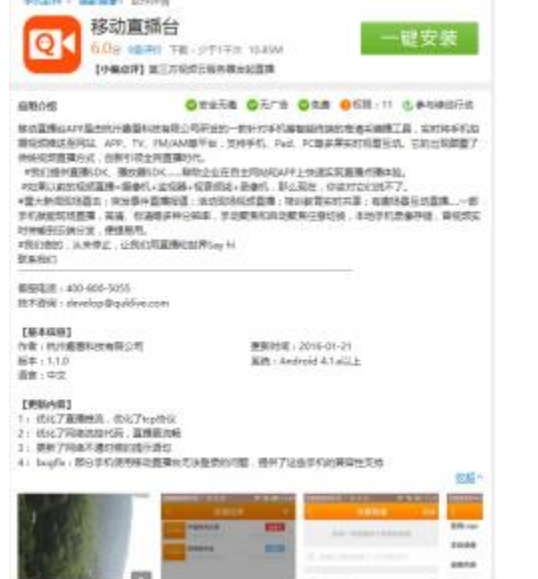

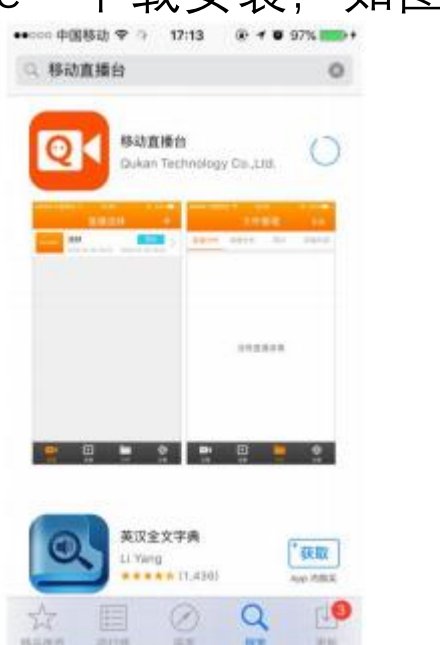

如图

 $\sim$ 

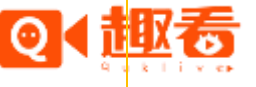

#### 2.手机移动直播设置

(c)

如图(6)

- 2.1用户登录
- 使用趣看云平台账号, 输入账号及密码登录即可, 如图 (3)
- 2.2移动直播台设置
- 点击手机APP下方的设置按钮,如图(4) (도)

| 10 m 토 11               | 7.21 1 |                |
|-------------------------|--------|----------------|
| 43111 日 1               | 8洗择    | +              |
| 培训                      | 1201+  | 直播中 、          |
| 直播台 2017-01-16 14:11:17 |        | -17 14:11:19   |
|                         |        |                |
|                         |        |                |
|                         |        |                |
|                         |        |                |
|                         |        |                |
|                         |        |                |
|                         |        |                |
|                         |        |                |
|                         |        |                |
|                         |        |                |
|                         |        |                |
| ↓ ▶ 泉播                  | 文件     | <b>读</b><br>设置 |
|                         |        |                |
| 如图                      | (4)    |                |

| D, YHE      | 뙤 (4)               | (0)                          |                        |  |  |  |  |
|-------------|---------------------|------------------------------|------------------------|--|--|--|--|
| 17:22<br>设置 | ° 🗢 83% ( <b></b> ) | Guill 4Guil 国 17:22<br>く 分辨率 | ° 🗟 83% ( <b>III</b> ) |  |  |  |  |
|             | 横                   | 视频分辨率                        |                        |  |  |  |  |
|             |                     | 320x240 640x48               | 0 ( 320x180 •          |  |  |  |  |
|             |                     | 视频帧率                         | 10 >                   |  |  |  |  |
|             |                     | 视频码率                         |                        |  |  |  |  |
|             | >                   | ④ 码率:100kbps                 |                        |  |  |  |  |
|             | >                   | ④ 码率:200kbps                 |                        |  |  |  |  |
| >           | >                   |                              |                        |  |  |  |  |
|             |                     |                              |                        |  |  |  |  |
|             |                     | ● 码率:500kbps                 |                        |  |  |  |  |
|             |                     |                              |                        |  |  |  |  |
|             |                     |                              |                        |  |  |  |  |
| 出账号         |                     | ④ 码率:800kbps                 |                        |  |  |  |  |
|             |                     |                              |                        |  |  |  |  |
|             |                     |                              |                        |  |  |  |  |

| G ull 4G ull ছি      | 17:16                 | <b>හ</b>  |
|----------------------|-----------------------|-----------|
| 版本                   | 号:1.3.5.1             | 61212     |
| Ω znc                |                       |           |
| ·····                |                       | $\otimes$ |
|                      | 登录                    |           |
| 客服qq:2916<br>客服电话:40 | 3684575<br>0-800-5055 | j         |
|                      |                       |           |
|                      |                       |           |

如图 (3)

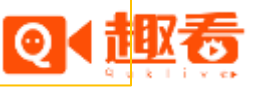

#### 2.手机移动直播设置

- 2.2移动直播台设置(Android版具体说明)
- 横竖屏切换: 支持横屏或竖屏拍摄
- 前后摄像头切换: 支持前后摄像头切换拍摄
- 直播/录播Logo:在网页后台增值服务——直播Logo购买才有此功能
- 本地录像: 支持手机直播录像存储在手机本地
- 直播文件: 打开"本地录像"按钮后, 点击"直播文件"就有录像生成
- 码流选择:包括视频分辨率、视频帧率、视频码率(根据网络而定,网络较好可以调高)
- 存储空间:存储位置及还有多少空间可存储
- 音量调节:调节直播时麦克风的音量大小
- 注:直播文件必须要打开设置里"本地录像"的按钮,才有文件生成,如果要把直/录播文件上传导趣看云后台,这里的文件需手动上传

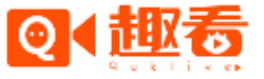

#### 2.手机移动直播设置

- 2.2移动直播台设置(IOS版具体说明)
- 横竖屏切换: 支持横屏和竖屏拍摄
- 前后摄像头切换:支持前后摄像头切换拍摄
- 增音调节:调节直播拍摄麦克风的音量大小
- 使用Logo:在网页后台增值服务——直播Logo购买才有此功能
- 直播本地录像:支持直播录像手机本地存储
- 直播视频质量:修改直播拍摄视频分辨率, 帧率和码率
- 录播视频质量:修改录播拍摄视频分辨率, 帧率和码率
- 仅在Wifi传输:支持仅在Wifi情况下传输,以免手机流量超额
- 文件同步设置:自动同步上传(无需设置,即直播文件,录播文件在直/录播结束后会自动 上传到趣看云后台)

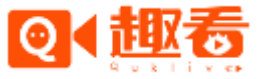

#### 3.创建手机直播活动

- 3.1手机移动直播台创建活动
- 手机登陆移动直播台, 点击右上角的 "+" 直接创建活动, 如图 (7)

| ••••••• 中国移动 ♥ 10:01 @ ◀ ♥ 78% ➡>+  (••) 直播选择 + | •••••• 中国8 | HI 7         | 10:01<br>创建直 | 。<br>播   | f ● 78% ■<br>完 | <b>成</b> | ••••• 中国<br>()•() | <sup>888 ♥</sup> 10:0<br>直播炎 | 2            | +              |
|-------------------------------------------------|------------|--------------|--------------|----------|----------------|----------|-------------------|------------------------------|--------------|----------------|
|                                                 | 给每         | i一场道         | 〔插来一'        | 个响亮的     | 的标题            |          | #30.00            | 直播测试<br>2016-05-05 10:01     | 2018-05-05 1 | <del>+</del> > |
|                                                 | 42、1111    | 入車用          |              |          |                |          |                   |                              |              |                |
| 创建直播                                            | ■1 开始      | 时间           | 2018-05      | 5-05 10: | 01             | >        |                   |                              |              |                |
|                                                 | 回結束        | (B) [4]      |              |          |                | >        |                   |                              |              |                |
| 您还没有创建直播,速去创建吧                                  |            |              |              |          |                |          |                   |                              |              |                |
|                                                 |            |              |              |          |                |          |                   |                              |              |                |
|                                                 |            |              |              |          |                |          |                   |                              |              |                |
|                                                 | 5          | 5月3E<br>5月4E | 日周三          | 09       | 00             |          |                   |                              |              |                |
|                                                 |            | 4            | ;天           | 10       | 01             |          |                   |                              |              |                |
|                                                 | 5          | 5月6日         | 周五           | 11       | 02             |          |                   |                              | -            | 应              |
| 「「「「「」」「「」」「「」」「「」」「「」」「」「」」「」「」」「」「            |            |              |              |          |                |          | 8.8               | 810<br>810                   | 文件           | in<br>Ωπ       |

如图 (7)

• 设置好直播标题,开始时间和结束时间,点击活动即可开始直播

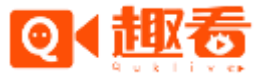

#### 3.创建手机直播活动

- 3.2登录网页后台创建直播
- 用户可以用趣看账号登录云服务后台,在活动直播下面选择创建活动直播即可(如图8)
  创建完成以后,手机移动直播台同步设置,直接登录该账号,就能看到创建好的活动,直接点击开始直播即可。

| ◎【 迎行 地看视频云 云课堂                                                    | znc •                                       |
|--------------------------------------------------------------------|---------------------------------------------|
| ▲<br>▲<br>▲<br>▲<br>▲<br>▲<br>▲<br>▲<br>▲<br>▲<br>▲<br>▲<br>▲<br>▲ | 创建活动直播                                      |
| 账户总览                                                               |                                             |
| 账单管理                                                               | 活动名 30字以内                                   |
| 账号管理直                                                              | 播账号 znc ・                                   |
| ▶ ● 4 直播管理 ^ 开                                                     | 始时间 点击选择开始时间                                |
| 活动直播                                                               | 東时间 点击选择结束时间                                |
| 即兴直播                                                               | 推地址 转推地址 转推用户(选填) 转推用户(选填) +                |
| (▷) 点播管理 ^                                                         | 存录像 💿 是 🔍 否 如果不保存录像,直播中的视频不会存档,录像无法恢复,请谨慎选择 |
| 上传文件                                                               | 像过期 点击选择录像过期时间                              |
| 录播文件<br>                                                           | 放录像 ● 具 ◎ 本 控制iframe和微如窗中直播后具态可观差录像         |
| 直播文件<br>                                                           |                                             |
| 拍照图片                                                               | 到 <u>面</u> 23年X14                           |
| 水印管理 多机                                                            | 位功能 ● 关闭 ◎ 开启机位切播 ◎ 开启机位连麦                  |
| 转码管理                                                               | 确定                                          |
|                                                                    |                                             |
| 弹幕直播墙                                                              |                                             |
|                                                                    |                                             |

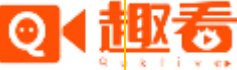

#### 4.移动直播台直播

• 此处以iPhone 5S 安装的移动直播台为例,在主界面点击创建的直播活动,点击直播,当 实时码流和总流量有数据显示时,说明正在直播推流。

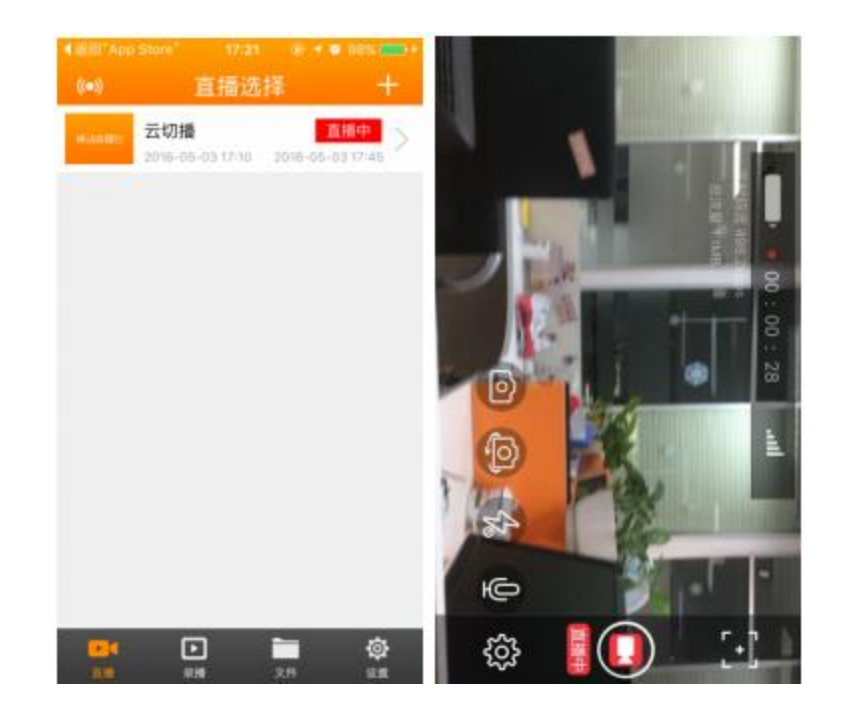

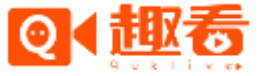

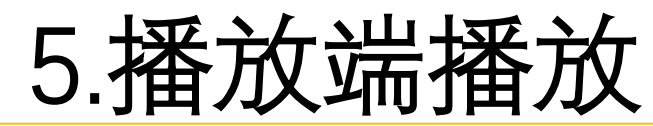

• 直播开始后,在网页后台选择正在直播的活动,点击流地址,将iframe网页地址复制粘贴到 浏览器地址栏,就可以观看实时直播活动;或者直接点击观看直播也可以观看实时直播。

| R  |               | A            |                                                                                 |
|----|---------------|--------------|---------------------------------------------------------------------------------|
|    |               | 活动直播列表 流地址详情 |                                                                                 |
|    | 账户总览<br>      |              |                                                                                 |
|    | 账单管理          | 活动名          | 培训                                                                              |
|    | 账号管理          | 开始时间         | 2017-01-16 14:11:17                                                             |
| Da | 直播管理 ^        | 结束时间         | 2017-01-17 14:11:19                                                             |
|    |               | 录像过期         | 2017-01-17 14:11:19                                                             |
|    | 沽动 <u>自</u> 備 | 点击数          | 0 (目前只统计iframe和微视窗的点击数)                                                         |
|    | 即兴直播          | 直播推流地址       | rtmp://rtmp-w.quklive.com/live/w1484547086849971                                |
| ۵  | 点播管理 へ        | 直播观看rtmp     | rtmp://rtmpdist-w.quklive.com/live/w1484547086849971                            |
|    | 上传文件          | 直播观看hdl      | http://hdl-w.quklive.com/live/w1484547086849971.flv                             |
|    |               | 直播观看hls      | http://hls-w.quklive.com/live/w1484547086849971/playlist.m3u8                   |
|    |               | 录像观看hls      | http://recordcdn.quklive.com:80/broadcast/activity/1484547086849971/record.m3u8 |
|    |               | 网页iframe地址   | http://cloud.quklive.com/cloud/a/embed/1484547086849971                         |

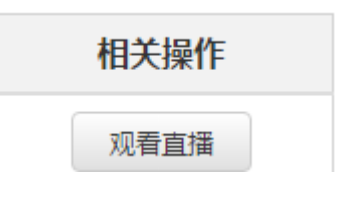

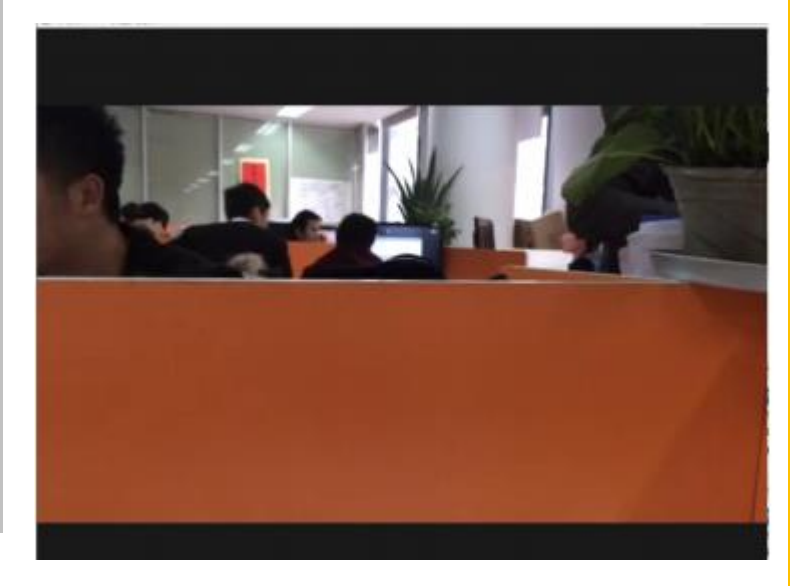

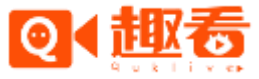

### 让视频内容生产更专业更简易

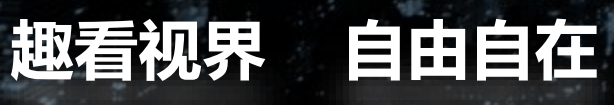

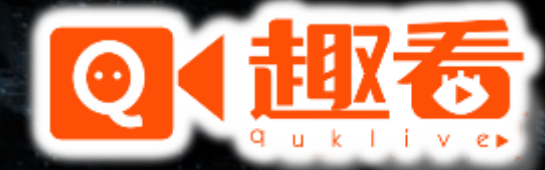

www.quklive.com